## ESS3: Sending a Message

To send a message to your manager in Employee Self Service 3 (ESS3), click the Leave a Message function key.

|                 | 9 August Ø                                                                                               | 3:                                                                          | 39:10              | ) P               | Μ       | <b>Belc</b><br>600 | len, Kately | <b>/n S</b><br>60 | 0      |          |          | Change |
|-----------------|----------------------------------------------------------------------------------------------------|-----------------------------------------------------------------------------|--------------------|-------------------|---------|--------------------|-------------|-------------------|--------|----------|----------|--------|
|                 | Operations G Belden, Katelyn S (Evergreen Acres-Hospice-2nd Floor-Office/Admissions-Day-Non Direct Care) |                                                                             |                    |                   |         |                    |             |                   |        |          |          |        |
|                 | Punch                                                                                                    | Calendar Time Card Leave Req. Messages Schedules Personal Time Off Balances |                    |                   |         |                    |             |                   |        |          |          |        |
|                 |                                                                                                    | ← Previous                                                                  | s Month            | $\rightarrow$ Nex | t Month | 🗂 Sele             | ct Mor      | nth               | Augu   | ıst      |          |        |
| Leave a Message | Transfer                                                                                                 |                                                                             | Sunday             |                   | Monday  |                    | Tuesday     |                   | Wedne  | sday     | Thursday |        |
|                 |                                                                                                    |                                                                             | July <sup>L3</sup> |                   |         |                    |             |                   | August | 1        |          | 2      |
|                 | Request Time Off                                                                                         |                                                                             |                    |                   | Reg     | 9:00               | Reg         | 9:00              | 1      | Reg 8:30 | Reg      | 8:30   |
|                 | Eeave a Message                                                                                          |                                                                             |                    |                   |         |                    |             |                   |        |          |          |        |
|                 | ၀၀၀၀၀၀၀၀၀၀၀၀၀၀၀၀၀၀၀၀၀၀၀၀၀၀၀၀၀၀၀၀၀၀၀၀၀                                                                    |                                                                             | August             |                   |         | 6                  |             | 7                 |        | 8        |          | 9      |
|                 | Call in Absent<br>Notfy the Manager of your status                                                       |                                                                             | WKD                | 8:00              |         |                    | Reg         | 8:30              |        | R2 8:00  |          |        |

To compose and send the message:

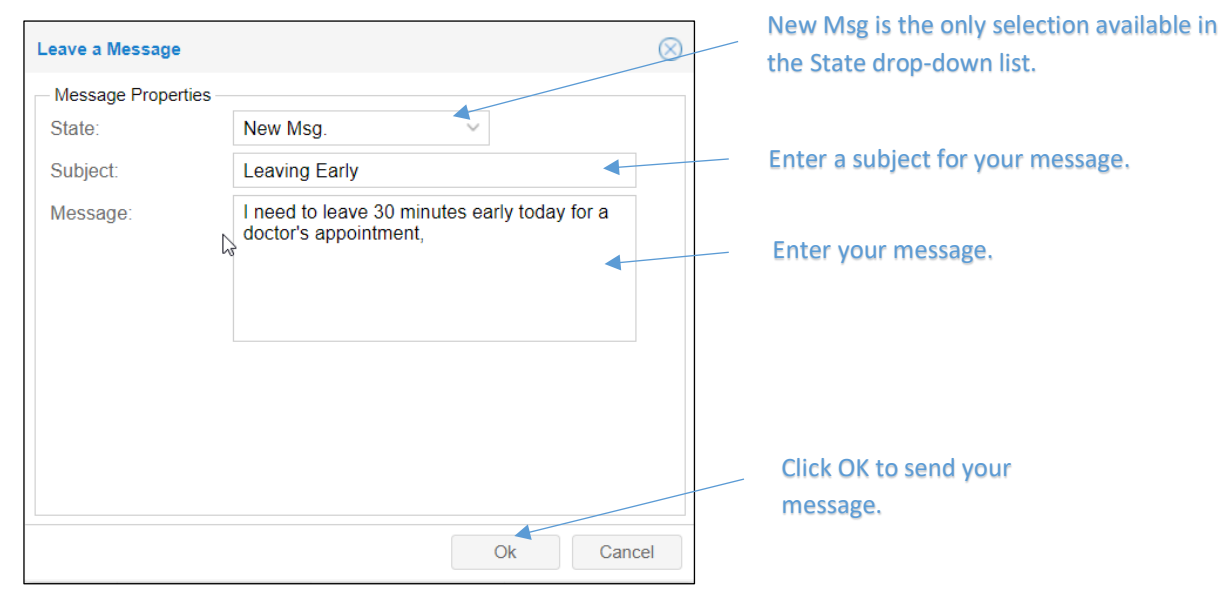

Job Aid

| View sent messages ir                                                                                               | n the Messages tab of th                 | e dashboard.       |                   |                                                                    |  |  |  |  |  |
|----------------------------------------------------------------------------------------------------|------------------------------------------|--------------------|-------------------|--------------------------------------------------------------------|--|--|--|--|--|
| Operations Construction Belden, Katelyn S (Evergreen Acres-Hospice-2nd Floor-Office/Admissions-Day-Non Direct Care) |                                          |                    |                   |                                                                    |  |  |  |  |  |
| O Punch                                                                                                    | Calendar Time Card Leave Req.<br>Refresh | Messages Schedules | s Personal Time ( | Off Balances Archives Activity                                     |  |  |  |  |  |
| Transfer                                                                                                    | Timestamp                                | Operator           | Subject           | Comments                                                           |  |  |  |  |  |
| Request Time Off                                                                                                    | <u>Aug-9 2018 3:45pm</u> <b>%</b>        | Belden, Katelyn S  | Leaving Early     | I need to leave 30 minutes early today for a doctor's appointment, |  |  |  |  |  |
| Leave a Message                                                                                                    |                                          |                    |                   | L3                                                                 |  |  |  |  |  |

©2020-2021 Attendance on Demand, Inc. All rights reserved. Attendance on Demand is a registered trademark of Attendance on Demand, Inc. (AOD). Nothing contained here supersedes your obligations under applicable contracts or federal, state and local laws in using AOD's services. All content is provided for illustration purposes only.